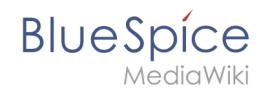

## Contents

| 1 | Download                        | 2    |
|---|---------------------------------|------|
| 2 | Installing Apache Tomcat        | 3    |
| 3 | Konfiguration von Apache Tomcat | 7    |
| 4 | Überprüfen der Installation     | . 10 |
| 5 | Installation der Webapps        | . 11 |
| 6 | Nächster Schritt                | . 11 |

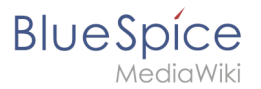

Ð

Apache Tomcat is required for the PDF export, VisualDiff (BlueSpice pro only) and the LaTeX renderer (BlueSpice pro only). The following steps are optional and only required if you want to use one or more of these services in your BlueSpice installation.

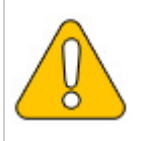

Operation of Apache Tomcat requires OpenJDK. If you have not installed it, follow the link above.

### Download

Open the official download page (1) in your browser and go to the version 9 (2) download page.

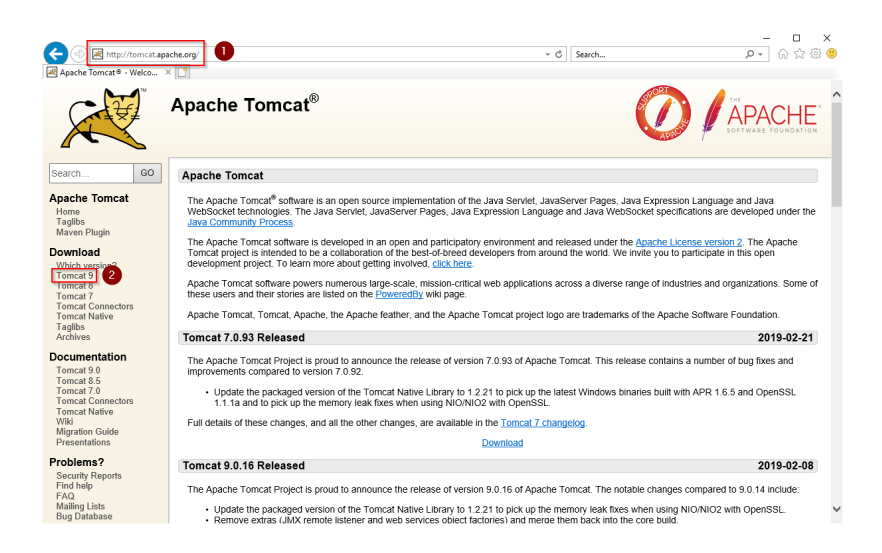

Download the "32-bit/64-bit Windows Service Installer"

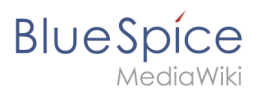

| https://tom                                                           | mcat.apache.org/download-90.cgi                                                                                                    | sarch P + G                                                                                                    | 1 57 69         |
|-----------------------------------------------------------------------|----------------------------------------------------------------------------------------------------|----------------------------------------------------------------------------------------------------|-----------------|
| Apache Tomcat® - Apac                                                 | ache X                                                                                                    |                                                                                                    |                 |
| Taglibs<br>Maven Plugin                                               | Quick Navigation                                                                                                    |                                                                                                    |                 |
| Download<br>Which version?                                            | KEYS   9.0.16   Browse   Archives                                                                                                    |                                                                                                    |                 |
| Tomcat 9<br>Tomcat 8                                                  | Release Integrity                                                                                                    |                                                                                                    |                 |
| Tomcat 7<br>Tomcat Connectors<br>Tomcat Native<br>Taglibs<br>Archives | You <b>must</b> yearly the integrity of the downloaded files. We provide OpenPGP signatures for every<br>the KEYS file which contains the OpenPGP keys of Torncat's Release Managers. We also provid<br>download the file, you should calculate a checksum for your download, and make sure it is the sa | r release file. This signature should be matched ag<br>de SHA-512 checksums for every release file. Afte<br>ame as ours. | jainst<br>r you |
| Documentation                                                         | Mirrors                                                                                                    |                                                                                                    |                 |
| Tomcat 9.0<br>Tomcat 8.5<br>Tomcat 7.0<br>Tomcat Connectors           | You are currently using http://www.gutscheine.org/mirror/apache/. If you encounter a problem<br>mirrors are failing, there are backup mirrors (at the end of the mirrors list) that should be available<br>Other mirrors [http://apache.lauf-forum.at/ Change                                            | n with this mirror, please select another mirror. If a le.                                                               | ,I              |
| Wiki<br>Migration Guide                                               | 9.0.16                                                                                                    |                                                                                                    |                 |
| Presentations                                                         | Please see the README file for packaging information. It explains what every distribution contain                                                                                                    | ins.                                                                                                    |                 |
| Problems?<br>Security Reports                                         |                                                                                                    |                                                                                                    |                 |
| Find help<br>FAQ<br>Mailing Lists<br>Bug Database<br>IRC              | Binary Distributions - Core: - 21p (pgp. sha512) - Br.gz (pgp. sha512)                                                                                                    |                                                                                                    |                 |
| Get Involved                                                          | <u>32-bit Windows zip (pgp, sha512)</u> <u>64-bit Windows zip (pgp, sha512)</u>                                                                                                    |                                                                                                    |                 |
| Overview<br>Source code<br>Buildbot<br>Tools                          | <ul> <li><u>322btf64-bit Windows Service Installer</u> [pgp. sha512)</li> <li>Fuil documentation:</li> <li>tar.gz (pgp. sha512)</li> <li>Deployer:</li> </ul>                                                                                                    |                                                                                                    |                 |
| Media                                                                 | <ul> <li><u>zip (pgp, sna512)</u></li> <li><u>tar.gz (pgp, sha512)</u></li> </ul>                                                                                                    |                                                                                                    |                 |
| Twitter                                                               | Embedded:     tar (72 (non, sha512))                                                                                                    |                                                                                                    |                 |
| Blog                                                                  | <ul> <li>zip (pgp, sha512)</li> </ul>                                                                                                    |                                                                                                    |                 |

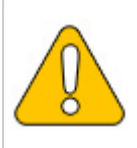

Please note that the download on your Windows server with Internet Explorer only works if you have configured the Internet Explorer Advanced Security Settings in the Server Manager. Please refer to the technical documentation from Microsoft.

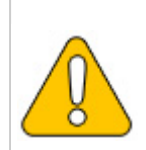

This guide uses version 9.0.16 of Apache Tomcat and is just an example of the latest version that you can download at the time of installation.

### Installing Apache Tomcat

Open the downloaded file "apache-tomcat-9.0.16.exe".

Start the installation by clicking "Next >":

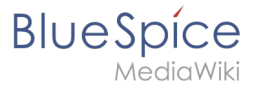

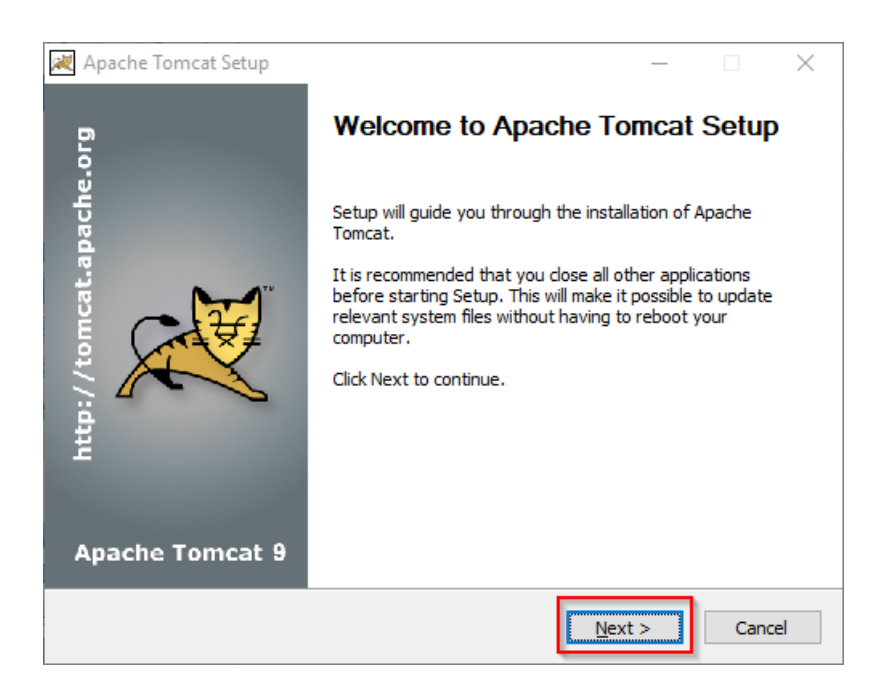

Confirm the license agreement by clicking "I Agree":

| 😹 Apache Tomcat Setup —                                                                                                    |         |
|----------------------------------------------------------------------------------------------------|---------|
| License Agreement<br>Please review the license terms before installing Apache Tomcat.                                                                 |         |
| Press Page Down to see the rest of the agreement.                                                                                                    |         |
| Apache License<br>Version 2.0, January 2004<br>http://www.apache.org/licenses/                                                                        | ^       |
| TERMS AND CONDITIONS FOR USE, REPRODUCTION, AND DISTRIBUTION      Definitions.      Ticense" shall mean the terms and conditions for use reproduction |         |
| and distribution as defined by Sections 1 through 9 of this document.                                                                                 | ~       |
| If you accept the terms of the agreement, click I Agree to continue. You must acce<br>agreement to install Apache Tomcat.                             | ept the |
| Nullsoft Install System v3.04                                                                                                    | Cancel  |

#### Click "Next >":

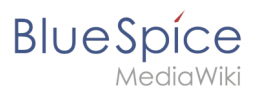

| 🗮 Apache Tomcat Setup                                           |                                                                                         | - 🗆 🗙                                                                             |    |
|-----------------------------------------------------------------|-----------------------------------------------------------------------------------------|-----------------------------------------------------------------------------------|----|
| Choose Components<br>Choose which features of Apa               | che Tomcat you want to install.                                                         |                                                                                   | ]™ |
| Check the components you wa<br>install. Click Next to continue. | ant to install and uncheck the comp                                                     | onents you don't want to                                                          |    |
| Select the type of install:                                     | Normal 🗸                                                                                |                                                                                   |    |
| Or, select the optional<br>components you wish to<br>install:   | Tomcat     Start Menu Items     Occumentation     Manager     Host Manager     Examples | Description<br>Position your mouse<br>over a component to<br>see its description. |    |
| Space required: 13.2 MB                                         |                                                                                         |                                                                                   |    |
| Nullsoft Install System v3.04 —                                 | < Back                                                                                  | Next > Cancel                                                                     | ]  |

### Click "Next >" again:

| 🗮 Apache Tomcat Setup: Cor                             | nfiguration Opt                | ions        | _    |             |
|--------------------------------------------------------|--------------------------------|-------------|------|-------------|
| Configuration<br>Tomcat basic configuration.           |                                |             |      |             |
| Server Shutdown Port<br>HTTP/1.1 Connector Port        |                                | 8005        |      |             |
| Windows Service Name<br>Create shortcuts for all users |                                | Tomcat9     |      |             |
| Tomcat Administrator Login<br>(optional)               | User Name<br>Password<br>Roles | manager-gui |      | ]<br>]<br>] |
| Nullsoft Install System v3,04 —                        |                                | < Back Nex  | (t > | Cancel      |

Wählen (1) Sie das Home-Verzeichnis Ihrer OpenJDK-Installation (2) aus und klicken auf "Next >" (3):

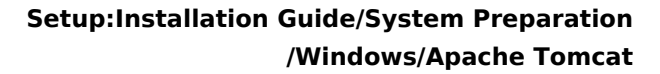

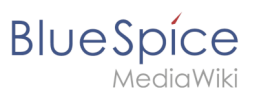

| 減 Apache Tomcat Setup: Java Virtual Machine path selection                | _      |     | ×   |
|---------------------------------------------------------------------------|--------|-----|-----|
| Java Virtual Machine<br>Java Virtual Machine path selection.              |        | X   |     |
| Please select the path of a Java SE 8.0 or later JRE installed on your sy | /stem. |     |     |
| 2<br>C:\bluespice\bin\jdk-11.0.2                                          |        |     |     |
| Nullsoft Install System v3.04                                             | t >    | Can | cel |

Starten Sie jetzt die Installation von Tomcat:

| 減 Apache Tomcat Setup                                                                                                    |                     | _              |            | $\times$ |
|----------------------------------------------------------------------------------------------------|---------------------|----------------|------------|----------|
| Choose Install Location                                                                                                    |                     |                | $\sim$     | <u></u>  |
| Choose the folder in which to install Apache Tomcat.                                                                                            |                     |                | X          |          |
| Setup will install Apache Tomcat in the following folder. To install i<br>Browse and select another folder. Click Install to start the installa | n a differ<br>tion. | ent fold       | der, clich | <        |
|                                                                                                    |                     |                |            |          |
| Destination Folder                                                                                                    |                     |                |            |          |
| C:\Program Files\Apache Software Foundation\Tomcat 9.0                                                                                          |                     | B <u>r</u> ows | æ          |          |
| Space required: 13.2 MB                                                                                                    |                     |                |            |          |
| Space available: 47.0 GB                                                                                                    |                     |                |            |          |
| Nullsoft Install System v3.04                                                                                                    |                     | _              |            |          |
| < <u>B</u> ack                                                                                                    | <u>I</u> nstall     |                | Can        | icel     |

Am Ende der Installation wählen Sie beide vorselektierten Haken ab (1) und beenden das Setup (2)

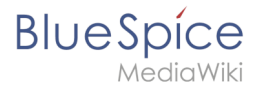

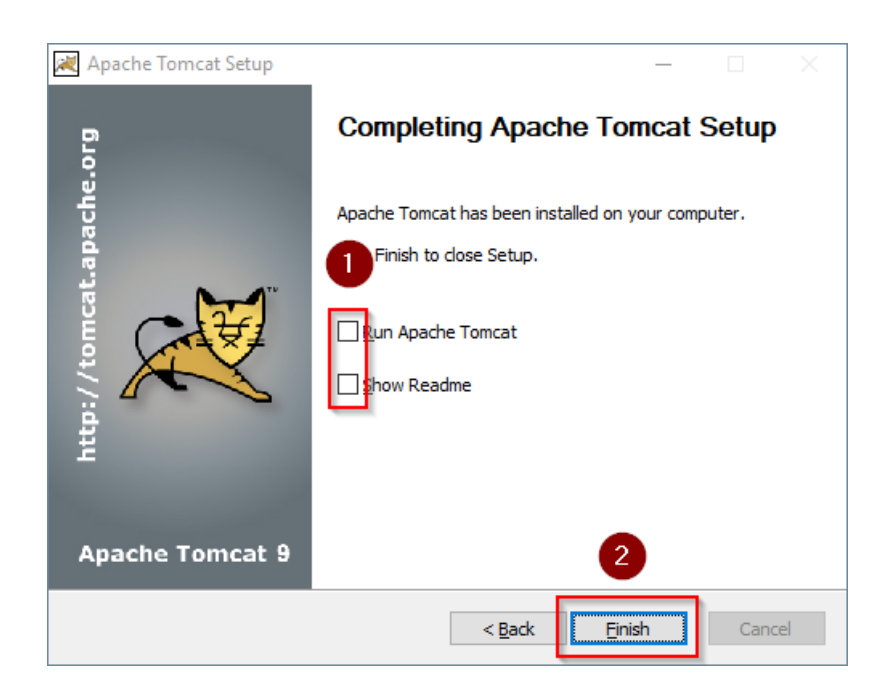

### Konfiguration von Apache Tomcat

Wechseln Sie in das Installationsverzeichnis von Tomcat. Standardmäßig finden Sie dies unter C: \Program Files\Apache Software Foundation\Tomcat 9.0\conf.

Öffnen Sie hier die Datei context.xml in einem Texteditor und ersetzen Sie die einmal vorkommende Zeile

<Context>

durch

<Context mapperContextRootRedirectEnabled="true">

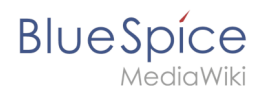

| 🥁 *C:\Program Files\Apache Software Foundation\Tomcat 9.0\conf\context.xml - Notepad++ [Administrator]                                                                                                    | - | ×   |
|----------------------------------------------------------------------------------------------------|---|-----|
| File Edit Search View Encoding Language Settings Tools Macro Run Plugins Window ?                                                                                                    |   | )   |
| G 🖶 🖶 🗞 🗞 🖕 X 🖄 🗊 🗩 ⊄   # 🦕 ≪ ≪   G 🔄 5. 1 🏋 🖉 🎦 🖘 ⊘   0   0   0   0   0                                                                                                    |   |     |
| 🖶 context.xml 🔀                                                                                                    |   |     |
| 1 <mark>&lt;1xml version="1.0" encoding="UTF-8"7&gt;</mark><br>2 = </td <td></td> <td></td>                                                                                                    |   |     |
| contributor license agreements. See the NOTICE file distributed with                                                                                                    |   |     |
| 5 this work for additional information regarding copyright ownership.<br>5 The ASE licenses this file to You under the Apache License, Version 2.0                                                                                                    |   |     |
| 7 (the "License"): you may not use this file except in compliance with                                                                                                    |   |     |
| 8 the License. You may obtain a copy of the License at                                                                                                    |   |     |
| 9<br>10 http://www.apache.org/licenses/LICENSE-2.0<br>11                                                                                                    |   |     |
| 12 Unless required by applicable law or agreed to in writing, software                                                                                                    |   |     |
| 13 distributed under the License is distributed on an "AS IS" BASIS,                                                                                                    |   |     |
| 14 WITHOUT WARRANTIES OR CONDITIONS OF ANY KIND, either express or implied.                                                                                                    |   |     |
| 15 See the License for the specific language governing permissions and                                                                                                    |   |     |
| 16 limitations under the License.                                                                                                    |   |     |
| 17>                                                                                                    |   |     |
| 19 Context mapperContextRootRedirectEnabled="true">                                                                                                    |   |     |
| 20 clas Default set of monitored resources. If one of these changes, the                                                                                                    |   |     |
| 22 Class web amplication will be reloaded                                                                                                    |   |     |
| 23 SWATCH-REPORT AND SWATCH AND SWATCH AN |   |     |
| 24 <watchedresource>WEB-INF/tomcat-web.xml</watchedresource>                                                                                                    |   |     |
| 25 <watchedresource>\${catalina.base}/conf/web.xml</watchedresource>                                                                                                    |   |     |
| 26<br>27 Uncomment this to disable session persistence across Tomcat restarts                                                                                                    |   |     |
| 28 E </td <td></td> <td></td>                                                                                                    |   |     |
| 29 <manager pathname=""></manager>                                                                                                    |   |     |
| 30>                                                                                                    |   |     |
| 31                                                                                                    |   |     |
| 32                                                                                                    |   |     |
|                                                                                                    |   |     |
| extensible Markup Language tile length : 1,4/1 lines : 32 Ln : 19 Col : 50 Sel : 0 Windows (CR LF) UTF                                                                                                    | 8 | INS |

Speichern und schließen Sie die Datei.

Öffnen Sie im selben Verzeichnis die Datei server.xml in einem Texteditor und stellen sicher, dass der komplette Block

```
<Connector port="8080" protocol="HTTP/1.1"
... />
```

wie folgt lautet:

```
<Connector port="8080" protocol="HTTP/1.1"
connectionTimeout="20000"
URIEncoding="UTF-8"
redirectPort="8443"
address="127.0.0.1" />
```

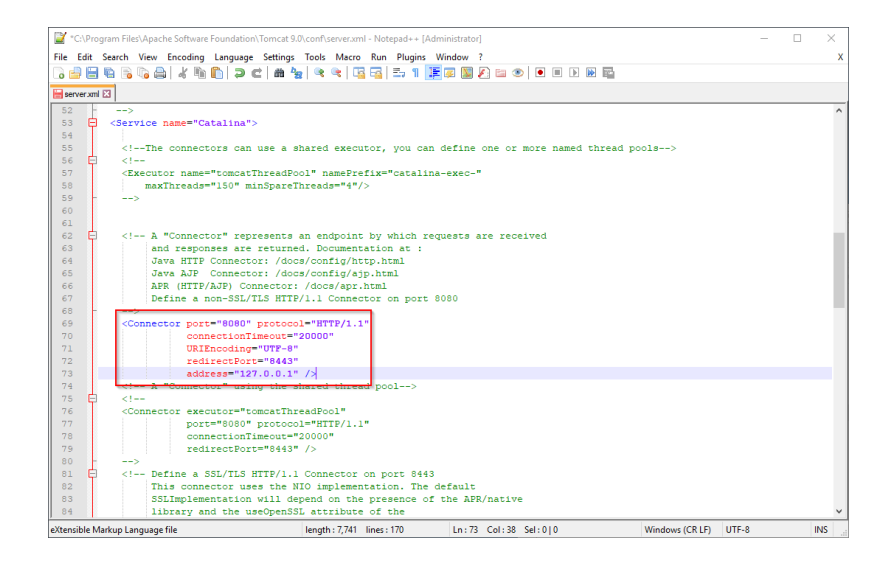

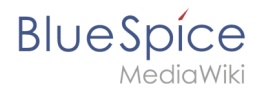

Speichern und schließen Sie die Datei.

Suchen Sie im Startmenü den Eintrag "Configure Tomcat" und öffnen diesen:

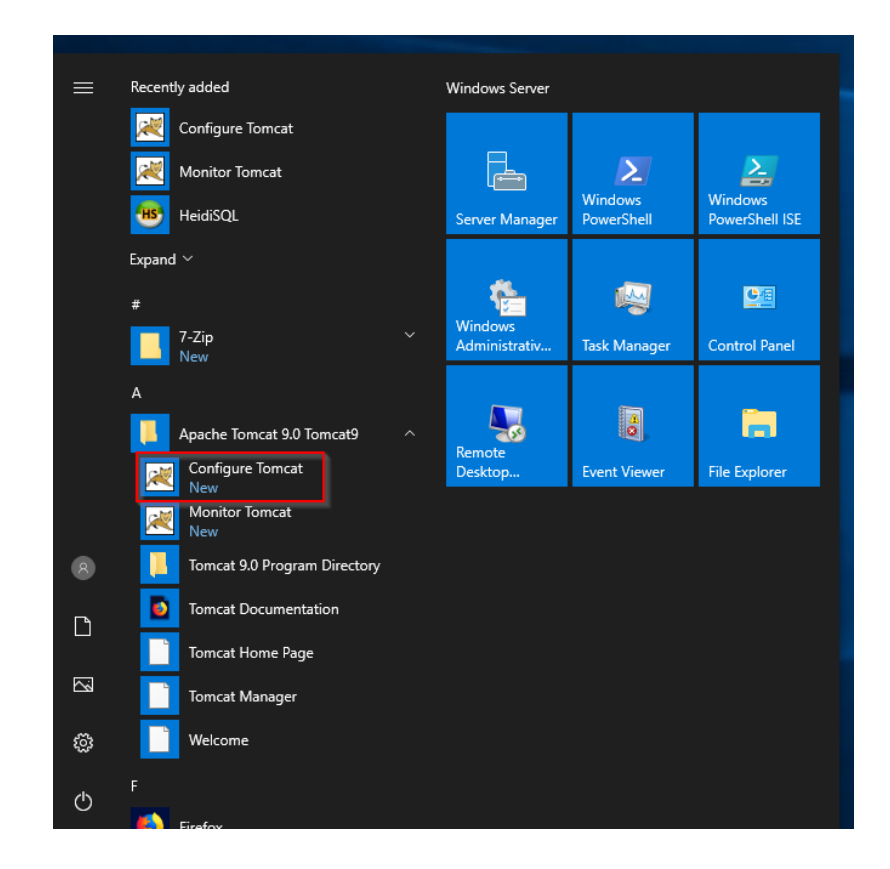

Stellen Sie den "Startup type" auf "Automatic" (1) und starten Tomcat (2). Anschließend Beenden Sie die Konfigurations-Konsole (3):

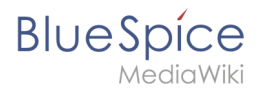

| 💊 Apach         | e Tomca        | t 9.0 Tom | cat9 Pro | operties    |                  |                 | $\times$ |
|-----------------|----------------|-----------|----------|-------------|------------------|-----------------|----------|
| General         | Log On         | Logging   | Java     | Startup     | Shutdown         |                 |          |
| Service         | Name:          | Tomcat9   | )        |             |                  |                 |          |
| Display         | <u>n</u> ame:  | Apache    | Tomca    | t 9.0 Tomo  | at9              |                 |          |
| <u>D</u> escrip | tion:          | Apache    | Tomca    | t 9.0.16 Se | erver - https:/  | /tomcat.apache  |          |
| Pat <u>h</u> to | executal       | ble:      |          |             |                  |                 |          |
| "C:\Pr          | ogram Fil      | es\Apache | Softwa   | re Foundat  | tion\Tomcat 9    | 0\bin\Tomcat9   |          |
| Startup         | typ <u>e</u> : | Automa    | itic     |             | 1                | ~               |          |
|                 |                | -         |          |             |                  |                 |          |
| Service         | Statuce        | Stopped   |          |             |                  |                 |          |
| Service         | Status.        | Stopped   |          |             |                  |                 |          |
| S               | tart           | 2         | pp       | P           | ause             | <u>R</u> estart |          |
| _               |                | _         |          |             |                  |                 |          |
|                 |                |           |          |             |                  |                 |          |
|                 |                |           |          |             |                  |                 |          |
|                 |                |           |          |             |                  |                 |          |
|                 |                |           |          | ОК          | 3 <sub>cel</sub> | <u>A</u> pply   |          |

# Überprüfen der Installation

Zur Überprüfung, ob Tomcat korrekt läuft öffnen Sie in einem Browser auf dem Server die Adresse http://localhost:8080/.

Sie sollten nun die Startseite des Tomcat-Servers angezeigt bekommen:

| eche Tomcat/9.0.16 × C                                                                                                    | v                                                                                                    | C Search O -                                                                                                    | 6 🕁 🕸 |
|----------------------------------------------------------------------------------------------------|----------------------------------------------------------------------------------------------------|----------------------------------------------------------------------------------------------------|-------|
| Home Documentation Configuration                                                                                                    | Examples Wiki Mailing Lists                                                                                        | Find Help                                                                                                    |       |
| Apache Tomcat/9.0.16                                                                                                    | APACHE SOFTWARE FOUNDATION                                                                                         |                                                                                                    |       |
| If you're seeing t                                                                                                    | nis, you've successfully installed Tomca                                                                           | t. Congratulations!                                                                                                    |       |
| T <sup>™</sup> Recommended R<br>Security Consider<br>Manager Applicati<br>Clustering/Session                                                                                                    | eading:<br>a <u>tions How-To</u><br>on How-To<br>1 Replication How-To                                              | Server Status<br>Manager App<br>Host Manager                                                                                                    |       |
| Developer Quick Start           Tomcat Setup         Realms &           First Web Application         JDBC Date                                                                                                    | AAA <u>Examples</u><br>aSources                                                                                    | Servlet Specifications<br>Tomcat Versions                                                                                                    |       |
| Managing Tomcat                                                                                                    | Documentation                                                                                                    | Getting Help                                                                                                    |       |
|                                                                                                    | Tomcat 9.0 Documentation                                                                                           | FAQ and Mailing Lists                                                                                                    |       |
| For security, access to the <u>manager webapp</u> is<br>restricted. Users are defined in:<br><pre>\$CATALINA_HOME/conf/tomcat-users.xm</pre> In Torncat 9.0 access to the manager<br>application is split between different users. | Tomcat 9.0 Configuration<br><sup>1</sup> Tomcat Wiki<br>Find additional important configuration<br>information in: | The following mailing lists are available:<br><u>forcat-announce</u><br>Important announcements, releases, security<br>vulnerability notifications. (Low volume).<br>tomcat-users |       |

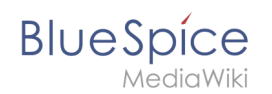

### Installation der Webapps

Nach erfolgreicher Installation von BlueSpice befolgen Sie bitte folgende weitere Schritte zur Installation der Webservices und Aktivierung der jeweiligen BlueSpice-Erweiterung:

- PDF-Export
- VisualDiff (nur BlueSpice pro)
- LatexRenderer (nur BlueSpice pro)

### Nächster Schritt

Haben Sie alle Schritte erfolgreich abgeschlossen können Sie die zuvor heruntergeladene Datei "apache-tomcat-9.0.16.exe" von Ihrer Festplatte löschen und zum nächsten Schritt "Elasticsearch " weiter gehen.